# How to Add New User through Users screen

Administrator users can create a non-origin user if Origin Integration is disabled on Company Configuration screen.

NOTE: Make sure origin integration is disabled on Company Configuration, otherwise, creation of new users will not be allowed.

#### Here are the steps on how to create a new user:

- 1. Log in as Admin user
- 2. On user's menu panel, go to System Manager folder then click Users
- 3. On Search User Entity screen, click New button. Create New Entity screen will appear
- 4. Enter user details (Name, Contact, Location, Email, Phone, Address, Organization and Line of Business).

| Create New Entit | у                                                         |                                        |                                                     | ×      |
|------------------|-----------------------------------------------------------|----------------------------------------|-----------------------------------------------------|--------|
| Find Duplicates  | Close                                                     |                                        |                                                     |        |
| Details          |                                                           |                                        |                                                     |        |
|                  | This screen can be used to<br>it can be used to check for | add a new Entity<br>Duplicate Entities | if no duplicate entity exists or<br>and merge them. |        |
| Name             | irely-user                                                |                                        |                                                     |        |
| Contact          |                                                           |                                        |                                                     |        |
| Location         |                                                           |                                        |                                                     |        |
| Phone            | (236) 326-326                                             |                                        |                                                     |        |
| Email            | irely-user@test.com                                       |                                        |                                                     |        |
| Search Address   | Enter address to search                                   |                                        |                                                     |        |
| Address          | Fort Washington Avenue                                    |                                        |                                                     | 0      |
| City             | New York                                                  | State                                  | NY                                                  |        |
| Zip/Postal       |                                                           | Country                                | United States                                       | $\sim$ |
| Time Zone        | (UTC-04:00) Eastern Daylig                                | ht Time                                |                                                     | ~      |
| Organization     | Person                                                    |                                        |                                                     | ~      |
| Line of Business |                                                           |                                        |                                                     |        |
|                  |                                                           |                                        |                                                     |        |
| ? 🔘 🖓            | Ready                                                     |                                        |                                                     |        |

| Field             | Description                                                                                                    |
|-------------------|----------------------------------------------------------------------------------------------------|
| Name              | Name of user entity                                                                                                    |
| Contact           | Default contact name                                                                                                    |
| Location          | Default location name                                                                                                    |
| Phone             | Phone number of default contact                                                                                                    |
| Search<br>Address | Enter partial or full address then select from the result, the following fields will automatically be filled: City, State, Zip/Postal, Country, Time Zone |
| Organization      | Person - Name will be automatically copied to Contact and Location Company - Contact and Location will be different from the name                         |

5. Click Find Duplicates button to open the Duplicate Entities screen. Duplicate Entities screen displays the list of entities that might be a duplicate of the current entity you are creating

- a. If there is no duplicate or you still want to create the entity, click the Add button
- b. Otherwise, you can merge existing entities. See How to Merge Duplicate Entities for the instructions

#### 6. All information entered in Create New Entity screen will be carried over to User Entity screen.

|                   |                                   |         |                 |                      |          | (220) 220 220       | 1 5 m M   |  |
|-------------------|-----------------------------------|---------|-----------------|----------------------|----------|---------------------|-----------|--|
| Contact Name      | irely-user                        |         | Suffix          | Email + instrume     | Phon     | (230) 320-320       | Mobile    |  |
| Class             | ireiy-user                        |         |                 | criticit a trety-use | rwtest.c | Contact Information | E2 MODILE |  |
| Location Name     | irelv-user                        |         | Printed Name in | ely-user             |          | + Insert × Remove   | 2 / Types |  |
| Search Address    | Enter address to search           |         |                 |                      |          | Type*               | Details*  |  |
| Address           | Fort Washington Avenue            |         |                 |                      | 9        |                     |           |  |
|                   |                                   |         |                 |                      |          |                     |           |  |
| City              | New York                          | State   | NY              |                      |          |                     |           |  |
| Zip/Postal        |                                   | Country | United States   |                      | ~        |                     |           |  |
| lime Zone         | (UTC-04:00) Eastern Daylight Time |         |                 |                      | ~        |                     |           |  |
| Document Delivery |                                   |         |                 |                      | -        |                     |           |  |
| External ERP ID   |                                   |         | Origination Dat | e 10/18/2018         |          |                     |           |  |
| Line of Business  |                                   |         |                 |                      |          |                     |           |  |
| Line of Business  |                                   |         |                 |                      |          |                     |           |  |
|                   |                                   |         |                 |                      |          | Internal Notes      |           |  |
|                   |                                   |         |                 |                      |          |                     |           |  |

7. Click the User tab and fill in necessary information. Make sure all required fields are filled properly.

| ntity User    | General     | Messages       | Activities   | Attachments  | Audit Log     | Origins  | Entity Type | Custom                                          | Crop Insurance | 2         |        |            |              |     |
|---------------|-------------|----------------|--------------|--------------|---------------|----------|-------------|-------------------------------------------------|----------------|-----------|--------|------------|--------------|-----|
| etail User    | Roles Ex    | ternal Module  | Registere    | ed Computers | Login History |          |             |                                                 |                |           |        |            |              |     |
| lsername      | * irely     | user           |              |              |               |          | VolPst      | udio Setti                                      | ngs            |           | Cha    | nge Passv  | word         |     |
| assword       | *           | •              |              |              |               | Add Phot | e Email     | Email V Apply X Cancel                          |                |           |        |            |              |     |
| iser Role     | + ADM       | INISTRATOR     |              |              | ~             |          | Passwo      | ord                                             |                |           | New    | Passwon    | d            |     |
| ecurity Polic | / * Defa    | ult User Polic | у            |              | ~             |          | Phone       | No                                              |                | Connect   | Cont   | firm Passv | word         |     |
| User Option   | s           |                |              |              |               |          | Setting     | s                                               |                |           |        |            |              |     |
| Maximum C     | rigin Scree | ns Allowed     | 3            |              |               |          | Default     | Location                                        |                |           | ~      | Title      |              |     |
| ✓ Administ    | rator User  |                |              |              |               |          | Contac      | t Method                                        |                |           | ~      | Dept       |              |     |
| Only Allo     | w User to F | ost Transacti  | ions they cr | eated        |               |          | Dashbo      | ard Role                                        |                |           |        |            |              |     |
| Disable L     | lser 🗌 S    | tore Manager   | r            |              |               |          | JIRA Us     | ername                                          |                |           |        |            |              |     |
| Scale Statio  | n Selectior |                |              |              |               |          | Date Fo     | ormat                                           | M/d/yyyy       | ~         | Num    | per Forma  | at 1,234,567 | .89 |
| itation       |             |                |              |              |               |          | Approv      | /als                                            |                |           |        |            |              |     |
| Date          |             |                |              |              |               |          | + Inse      | rt X De                                         | elete Export • | 88 View - | Filter | (F3)       |              |     |
| O             |             |                |              |              |               |          | Re          | Require Approval For <sup>*</sup> Approver List |                |           |        |            |              |     |
| operator      |             |                |              |              |               |          |             |                                                 |                |           |        |            |              |     |
| ilter Entity  | Types       |                |              |              |               |          |             |                                                 |                |           |        |            |              |     |
| × Delete      | Export • [  | 8 View - Fil   | lter (F3)    |              |               |          | 57          |                                                 |                |           |        |            |              |     |
|               |             |                |              |              |               |          |             |                                                 |                |           |        |            |              |     |

Required fields on Entity tab:

- Name
- Contact Name
- Location Name
- Email

Required fields on User tab:

- Username
- Password
- User Role
- Security Policy

8. Click the Save button. New user will be created.

#### Notes:

- 1. If the maximum number of users stated in the license has already been reached, this message will appear when trying to save "You have reached the maximum number of allowed users". It will not be allowed to save.
- 2. If the maximum number of administrator stated in the license has already been reached, this message will appear when trying to save "Cannot save. Maximum number of allowed Administrators reached.". It will not be allowed to save.

#### Here are the steps on how to create a new user:

- 1. Log in as Admin user
- 2. On user's menu panel, go to System Manager folder then click Users
- 3. On Search User Entity screen, click New button. Create New Entity screen will appear

| uty Oser General Message  | Create New Entit | У                           |                    |                            |        |           |  |
|---------------------------|------------------|-----------------------------|--------------------|----------------------------|--------|-----------|--|
| ame *                     | Find Duplicates  |                             |                    |                            |        | Entity No |  |
| ontact Name               | Details          |                             |                    |                            |        | Mobile    |  |
| tity Type                 |                  | This screen can be used to  | add a new Entity i | f no duplicate entity exis | sts or |           |  |
| ocation Name              |                  | it can be used to check for | Duplicate Entities | and merge them.            |        | bes       |  |
| arch Address Enter addres | is to se Name    |                             |                    |                            |        | *         |  |
| ldress                    | Contact          |                             |                    |                            |        |           |  |
|                           | Phone            |                             |                    |                            |        |           |  |
| y .                       | Email            |                             |                    |                            |        |           |  |
| o/Postal                  | Search Address   | Enter address to search     |                    |                            |        |           |  |
| me Zone                   | Address          |                             |                    |                            |        |           |  |
| ocument Delivery          |                  |                             |                    |                            |        |           |  |
| ternal ERP ID             |                  |                             |                    |                            |        |           |  |
|                           | City             |                             | State              |                            |        |           |  |
| ne of Business            | Zip/Postal       |                             | Country            | United States              | ~      |           |  |
| ne of Business            | Time Zone        |                             |                    |                            | ~      |           |  |
|                           | Person           |                             |                    |                            |        |           |  |
|                           | 2 C Q R          | adv                         |                    |                            |        |           |  |

4. Enter user details (Name, Contact, Email, Phone, Address and Zip/Postal).

| Create New Entity | y                                                                         |                            |                                                     | × |  |  |  |  |
|-------------------|---------------------------------------------------------------------------|----------------------------|-----------------------------------------------------|---|--|--|--|--|
| Find Duplicates   | llose                                                                     |                            |                                                     |   |  |  |  |  |
| Details           |                                                                           |                            |                                                     |   |  |  |  |  |
|                   | This screen can be used to add a r<br>it can be used to check for Duplica | new Entity<br>ate Entities | if no duplicate entity exists or<br>and merge them. |   |  |  |  |  |
| Name              | iRely User                                                                |                            |                                                     |   |  |  |  |  |
| Contact           | Default Contact                                                           |                            |                                                     |   |  |  |  |  |
| Phone             | 22336652323                                                               |                            |                                                     |   |  |  |  |  |
| Email             | irelyuser@irely.com                                                       |                            |                                                     |   |  |  |  |  |
| Search Address    | Enter address to search                                                   |                            |                                                     |   |  |  |  |  |
| Address           | 452 Massachusetts Avenue                                                  |                            |                                                     |   |  |  |  |  |
| City              | Arlington                                                                 | State                      | MA                                                  |   |  |  |  |  |
| Zip/Postal        | 02474                                                                     | Country                    | United States                                       | ~ |  |  |  |  |
| Time Zone         | (UTC-04:00) Eastern Daylight Time                                         | 2                          |                                                     | ~ |  |  |  |  |
| Person            |                                                                           |                            |                                                     |   |  |  |  |  |
| ? 🗘 🖓 Re          | ady                                                                       |                            |                                                     |   |  |  |  |  |

| Field             | Description                                                                                                    |
|-------------------|----------------------------------------------------------------------------------------------------|
| Name              | Name of user entity                                                                                                    |
| Contact           | Default contact name                                                                                                    |
| Phone             | Phone number of default contact                                                                                                    |
| Search<br>Address | Enter partial or full address then select from the result, the following fields will automatically be filled: City, State, Zip/Postal, Country, Time Zone |
| Person            | If checked, the entity is a person If unchecked, the entity is a company                                                                                  |

5. Click Find Duplicates button to open the Duplicate Entities screen. Duplicate Entities screen displays the list of entities that might be a duplicate of the current entity you are creating a. If there is no duplicate or you still want to create the entity, click the **Add** button

# b. Otherwise, you can merge existing entities. See How to Merge Duplicate Entities for the instructions 6. All information entered in Create New Entity screen will be carried over to User Entity screen.

| idey oser dene   | rai Messages Activities (0) Attac | inments (u                      | ) Audit I | Log (U) | Origins    | Custom            | Crop    | Insurance           |             |  |
|------------------|-----------------------------------|---------------------------------|-----------|---------|------------|-------------------|---------|---------------------|-------------|--|
| lame 🔸           | iRely User                        |                                 |           |         |            | ş                 | hone    | 22336652323         | a Entity No |  |
| Contact Name 🛛 👻 | iRely User                        |                                 | Suffix    |         | Email ire  | elyuser@ir        | ely.co  | m                   | 🖂 Mobile    |  |
| ntity Type       | User ×                            |                                 |           | Class   |            |                   | $\sim$  | Contact Information |             |  |
| ocation Name 🛛 🔹 | iRely User                        | ly User Printed Name iRely User |           |         |            | + Insert X Remove | 🖉 Types |                     |             |  |
| earch Address    | Enter address to search           |                                 |           |         |            |                   |         | Type*               | Details*    |  |
| ddress           | 452 Massachusetts Avenue          |                                 |           |         |            |                   | 0       |                     |             |  |
|                  |                                   |                                 |           |         |            |                   |         |                     |             |  |
| ity              | Arlington                         | State                           | MA        |         |            |                   |         |                     |             |  |
| ip/Postal        | 02474                             | Country                         | United S  | tates   |            |                   | ~       |                     |             |  |
| ime Zone         | (UTC-04:00) Eastern Daylight Time |                                 |           |         |            |                   | ~       |                     |             |  |
| ocument Delivery |                                   |                                 |           |         |            |                   |         |                     |             |  |
| xternal ERP ID   |                                   |                                 | Originat  | tion Da | te 7/3/201 | 17                |         |                     |             |  |
|                  |                                   |                                 |           |         |            |                   |         |                     |             |  |
| ine of Business  |                                   |                                 |           |         |            |                   |         |                     |             |  |
| ine of Business  |                                   |                                 |           |         |            |                   |         | Internal Notes      |             |  |
|                  |                                   |                                 |           |         |            |                   |         | Internal Notes      |             |  |
|                  |                                   |                                 |           |         |            |                   |         |                     |             |  |

7. Click the User tab and fill in necessary information. Make sure all required fields are filled properly.

|                                                                     | General Messages Act      | vities (0) At | ttachments (0) | Audit Log | (0) Origins | Custom                     | Crop Insura | ince             |            |                  |      |  |         |
|---------------------------------------------------------------------|---------------------------|---------------|----------------|-----------|-------------|----------------------------|-------------|------------------|------------|------------------|------|--|---------|
| etail User Ro                                                       | les External Module R     | egistered Com | nputers Logi   | n History |             |                            |             |                  |            |                  |      |  |         |
| sername                                                             | * iRelyUser               |               |                |           |             | VolPstudio !               | Settings    |                  | Cha        | nge Pass         | word |  |         |
| assword                                                             | ••••                      |               |                | A         | dd Photo    | Email                      |             |                  | ~ A        | ✓ Apply X Cancel |      |  |         |
| ser Role                                                            | ADMINISTRATOR             |               |                | ~         |             | Password                   |             |                  | New        | Passwor          | d    |  |         |
| ecurity Policy                                                      | * Default User Policy     |               |                | $\sim$    |             | Phone No                   |             | Connect          | Cont       | firm Pass        | word |  |         |
| User Options                                                        |                           |               |                |           |             | Settings                   |             |                  |            |                  |      |  |         |
| Maximum Orig                                                        | gin Screens Allowed       | 3             |                |           |             | Default Loca               | tion        |                  | ~          | Title            |      |  |         |
| Administrator User                                                  |                           |               |                |           |             | Contact Met                | hod         |                  | ~          | Dept             |      |  |         |
| Only Allow U                                                        | User to Post Transactions | hey created:  |                |           |             | Dashboard F                | Role        |                  |            |                  |      |  |         |
| Disable Use                                                         | r Store Manager           |               |                |           |             | JIRA Usernar               | ne          |                  |            |                  |      |  |         |
|                                                                     |                           |               |                |           |             | Date Format                |             | ~                | Numb       | per Form         | at   |  |         |
| icale Station S                                                     | election                  |               |                |           |             |                            |             |                  |            |                  |      |  |         |
| icale Station S                                                     | ielection                 |               |                |           |             | Approvals                  |             |                  |            |                  |      |  |         |
| icale Station S<br>Station<br>Date                                  | election                  |               |                |           |             | Approvals<br>+ Insert      | K Delete 🚦  | B View Filter (  | -3)        |                  |      |  | r.<br>Ľ |
| Scale Station S<br>Station<br>Date<br>Operator                      | ielection                 |               |                |           |             | Approvals<br>+ Insert      | X Delete {  | B View Filter (  | F3)<br>Apj | prover Lis       | t    |  | к.<br>И |
| icale Station S<br>Station<br>Date<br>Operator                      | ielection                 |               |                |           |             | Approvals + Insert Require | K Delete {  | 38 View Filter ( | F3)<br>Apj | prover Lis       | t    |  | K.<br>K |
| Scale Station S<br>Station<br>Date<br>Operator<br>Filter Entity Tyj | pes                       |               |                |           |             | Approvals + Insert Require | K Delete {  | 8 View Filter (  | -3)<br>Apj | prover Lis       | t    |  | Б.<br>И |

×

#### Entity tab:

- 1. Name
- 2. Contact Name
- 3. Location Name
- 4. Email

### User tab:

- 5. Username
- 6. Password
- 7. User Role

8. Security Policy

8. Click the Save button. New user will be created.

Here are the steps on how to create a new user:

1. Log in as Admin user

2. On user's menu panel, go to System Manager folder then click Users

#### 3. On Search User Entity screen, click New button. Create New Entity screen will appear

|                       | Recenteries (o) messages castorin maar cog (o)                          |     |              |
|-----------------------|-------------------------------------------------------------------------|-----|--------------|
| ame:                  | Create New Entity                                                       |     | J Entity No: |
| ontact Name 🛛 👻       | Add Find Duplicates Close                                               |     | Mobile:      |
| ocation Name 🛛 👻      | Details                                                                 |     |              |
| ddress:               | This screen can be used to add a new Entity if no duplicate entity exis | sts | ypes         |
|                       | or it can be used to check for Duplicate Entities and merge them.       |     | ls           |
| ip/Postal:            | Name:                                                                   |     |              |
| tate/Province:        | Contact:                                                                |     |              |
| imezone:              | Email:                                                                  |     |              |
| ocument Delivery:     | Zip/Postal:                                                             | ~   |              |
| rint 1099: 1099 Name: | Country: Philippines                                                    | ~   |              |
| 099 Form:             | Phone:                                                                  |     |              |
| 099 Type:             | Address:                                                                |     |              |
| ederal Tax ID:        |                                                                         |     |              |
| /9 Signed:            |                                                                         |     |              |
| iternal Notes:        | ⑦ ᡚ ♀ Ready                                                             |     |              |
|                       |                                                                         |     | •            |

4. Enter user details (Name, Contact, Email, Phone, Address and Zip/Postal). Then click Add button.

| Create New  | Entity                                                                                                    | × |
|-------------|----------------------------------------------------------------------------------------------------|---|
| Add Find D  | uplicates Close                                                                                                    |   |
| Details     |                                                                                                    |   |
|             | This screen can be used to add a new Entity if no duplicate entity exists<br>or it can be used to check for Duplicate Entities and merge them. |   |
| Name:       | user001                                                                                                    |   |
| Contact:    | user001                                                                                                    |   |
| Email:      | user001@irely.com                                                                                                    |   |
| Zip/Postal: | 1227                                                                                                    | ~ |
| Country:    | Philippines                                                                                                    | ~ |
| Phone:      | 111-22-22                                                                                                    |   |
| Address:    | Ayala                                                                                                    |   |
|             |                                                                                                    |   |
|             |                                                                                                    |   |
| 000         | Ready                                                                                                    |   |

Optionally, user may skip this part and click Close button to move to User Entity screen.

#### 5. All information entered in Create New Entity screen will be carried over to User Entity screen.

|                    |            | i) Message | s Custom Addit Log (0)     |   |                                 |
|--------------------|------------|------------|----------------------------|---|---------------------------------|
| Name:              | user001    |            |                            |   | Phone:                          |
| Contact Name 🛛 👻   | user001    |            | Email: 🖂 user001@irely.com |   | Mobile:                         |
| Location Name 🛛 🗸  |            | Or         | igination Date: 6/22/2016  |   | Contact Information             |
| Address: 📎         | Ayala      |            |                            |   | + Insert 🗙 Remove 🖉 Types       |
|                    |            |            |                            |   | Type Details                    |
| Zip/Postal:        | 1227 ~     | City:      | Makati                     |   |                                 |
| State/Province:    | NCR        | Country:   | Philippines                | ~ | ~                               |
| Timezone:          |            |            |                            | ~ | ~                               |
| Document Delivery: |            |            |                            | ~ | ×                               |
| Print 1099:        | 1099 Name: |            |                            |   | Entity Type                     |
| 1099 Form:         |            |            |                            | ~ | + Insert × Remove               |
| 1099 Type:         |            |            |                            | ~ | <ul> <li>Entity Type</li> </ul> |
| Federal Tax ID:    |            |            |                            |   | User                            |
| W9 Signed:         |            |            |                            |   |                                 |
| internal Notes:    |            |            |                            |   |                                 |
|                    |            |            |                            |   |                                 |
|                    |            |            |                            |   |                                 |

6. Click the User tab and fill in necessary information. Make sure all required fields are filled properly.

| Entity - user001                                      |                                                                                                    |          |                               |                    |                             | ^ □ X |
|-------------------------------------------------------|----------------------------------------------------------------------------------------------------|----------|-------------------------------|--------------------|-----------------------------|-------|
| New Save Search                                       | Refresh Delete Undo Additional Archived Reports API K                                                                                                    | ey 2-Ste | p Verification Close          |                    |                             |       |
| Entity General                                        | User Comments (0) Attachments (0) Messages Custom                                                                                                    | Audit Lo | g (0)                         |                    |                             |       |
| Detail User Role                                      | s External Module Registered Computers                                                                                                    |          |                               |                    |                             |       |
| Username: user001 VolPstudio Settings Change Password |                                                                                                    |          |                               |                    |                             |       |
| Password:<br>User Role ADMIN ~                        |                                                                                                    |          | Email: 🗸 Apply                |                    | 🗸 Apply 🛛 X Cancel          |       |
|                                                       |                                                                                                    |          | Password: New Password:       |                    |                             |       |
| Security Policy                                       | Default User Policy 🗸                                                                                                    |          | Phone No:                     | Connect            | Confirm Password:           |       |
| User Options                                          |                                                                                                    |          | Settings                      |                    |                             |       |
| Maximum Origin                                        | Screens Allowed 3                                                                                                    |          | Default Location              |                    | ∽ Title:                    |       |
| ✓ Administrator                                       | User                                                                                                    |          | Contact Method:               |                    | v Dept:                     |       |
| Only Allow User to Post Transactions they created     |                                                                                                    |          | Dashboard Role: Administrator |                    |                             | ~     |
| Disable User                                          |                                                                                                    |          | JIRA Username: Test User      |                    |                             |       |
| Filter Entity Type                                    | 15                                                                                                    |          | Date Format:                  | M/d/yyyy ~         | Number Format: 1,234,567.89 | ~     |
| X Delete 🔠 La                                         | yout 🔍 Filter Records (F3)                                                                                                    |          | Approvals                     |                    |                             |       |
| Entity Type                                           |                                                                                                    | Filter   | + Insert X Delet              | e 🔠 Layout 🔍 Filte | er Records (F3)             |       |
|                                                       |                                                                                                    |          | Require Approva               | Il For             | Approver List               |       |
|                                                       |                                                                                                    |          |                               |                    |                             |       |
|                                                       | ch. Refresh Delete: Undo Additional Archived Reports API Key 2-Step Verification Close         User       Comments (0)       Messages       Custom       Audit Log (0)         es       External Module       Registered Computers         user001       Image: Step Step Step Step Step Step Step Step |          |                               |                    |                             |       |
| II                                                    |                                                                                                    |          |                               |                    |                             |       |
| 0000                                                  | Edited                                                                                                    |          |                               |                    | 1 of 1                      |       |

Entity tab:

- 1. Name
- 2. Contact Name
- 3. Location Name
- 4. Timezone

User tab:

- 5. Username
- 6. Password
- 7. User Role
- 8. Security Policy
   7. Click the Save button. New user will be created.

#### Here are the steps on how to create a new user:

- Log in as Admin user
   On user's menu panel, go to System Manager folder then click Users

### 3. On Search User Entity screen, click New button. Create New Entity screen will appear

| ntity -                  | ~ □                                                                                                    |
|--------------------------|----------------------------------------------------------------------------------------------------|
| New Save Search Refresh  | Delete Undo Additional • Archived Reports API Key 2-Step Verification Close                                                                    |
| Entity User Comments (0) | Attachments (0) Messages Custom Audit Log (0)                                                                                                  |
| Name:                    | Phone: Entity No:                                                                                                    |
| Contact Name             | Email: 🖂 Mobile:                                                                                                    |
| Location Name 🛛 👻        | Create New Entity X nation                                                                                                    |
| Address:                 | Add Find Duplicates Close Remove 🖉 Types                                                                                                    |
|                          | Details                                                                                                    |
| Zip/Postal:              | This screen can be used to add a new Entity If no duplicate entity exists<br>or it can be used to check for Duplicate Entities and merge them. |
| State/Province:          | Name:                                                                                                    |
| limezone:                | Contact:                                                                                                    |
| 1099 Form:               | Email:                                                                                                    |
| 1099 Type:               | Phone:                                                                                                    |
| Federal Tax ID:          | Address:                                                                                                    |
| W9 Signed:               |                                                                                                    |
| Internal Notes:          | Zip/Postal:                                                                                                    |
|                          | ⑦ ① ② Ready                                                                                                    |
|                          |                                                                                                    |
|                          | User Portal                                                                                                    |
|                          | Portal Access: D Portal Admin: User Role                                                                                                    |
| ? 🗘 🖓 🖂 Ready            | Id d Page 1 of 1 ▷                                                                                                    |

4. Enter user details (Name, Contact, Email, Phone, Address and Zip/Postal). Then click Add button. Optionally, user may skip this part and click Close button to move to User Entity screen.

| Create New             | Entity                                                                                                    | × |
|------------------------|----------------------------------------------------------------------------------------------------|---|
| Add Find D             | uplicates Close                                                                                                    |   |
| Details                |                                                                                                    |   |
| This scre<br>or it can | een can be used to add a new Entity if no duplicate entity exists<br>be used to check for Duplicate Entities and merge them. |   |
| Name:                  | User A                                                                                                    |   |
| Contact:               | User A                                                                                                    |   |
| Email:                 | usera@test.com                                                                                                    |   |
| Phone:                 | 444-4444                                                                                                    |   |
| Address:               | Ayala                                                                                                    |   |
| Zip/Postal:            | 1227                                                                                                    | ~ |
| 0 🗘 🖓                  | Ready                                                                                                    |   |

5. All information entered in Create New Entity screen will be carried over to User Entity screen then fill all other information.

| Entity User Com   | ments (0) Attachments (0) Messag  | ges Custom | n Audit Log (0)           |   |                                   |
|-------------------|-----------------------------------|------------|---------------------------|---|-----------------------------------|
| Name:             | User A                            |            |                           |   | Phone: 444-4444 Entity No:        |
| Contact Name 🛛 🚽  | User A                            |            | Email: 🖂 usera@test.com   |   | Mobile:                           |
| Location Name 🛛 🔸 | User A                            | Oriș       | gination Date: 04/18/2016 |   | Contact Information               |
| Address: 📎        | Ayala                             |            |                           |   | + Insert 🗙 Remove 🖉 Types         |
|                   |                                   |            |                           |   | ✓ Type Details                    |
| Zip/Postal:       | 1227 ~                            | City:      | Makati                    |   |                                   |
| state/Province:   | NCR                               | Country:   | Philippines               | ~ | <b>,</b>                          |
| imezone:          | (UTC-11:00) Coordinated Universal | Time-11    |                           | ~ | 1                                 |
| Print 1099:       | 1099 Name:                        |            |                           |   |                                   |
| 1099 Form:        |                                   |            |                           | ~ | - Entry Ture                      |
| 1099 Type:        |                                   |            |                           | ~ | + Insert × Remove                 |
| ederal Tax ID:    |                                   |            |                           |   | Entity Type                       |
| V9 Signed:        |                                   |            |                           |   | a User                            |
| nternal Notes:    |                                   |            |                           |   |                                   |
|                   |                                   |            |                           |   |                                   |
|                   |                                   |            |                           |   |                                   |
|                   |                                   |            |                           |   |                                   |
|                   |                                   |            |                           |   | User Portal                       |
|                   |                                   |            |                           |   | Portal Access: Portal Admin: User |

6. Click User tab and fill in necessary information. Make sure all required fields are filled properly.

| Detail User Roles                                                                       | External Module Registered Computers                                                                           |                                                                                                   |
|-----------------------------------------------------------------------------------------|----------------------------------------------------------------------------------------------------|---------------------------------------------------------------------------------------------------|
| lsername:<br>assword:                                                                   | User A                                                                                                    | Change Password                                                                                   |
| itle:<br>iontact Method:<br>lepartment:                                                 | Test View View View View View View View View                                                                   | New Password: Confirm Password:                                                                   |
| User Options<br>Maximum Nun<br>Allow User 1<br>Administrat<br>Disable Use<br>User canno | nber of Origin Screens Allowed 3<br>o only Post Transactions they created<br>or User<br>r<br>: change password | Settings Default Role: ADMIN  Default Location: JIRA Username: Dashboard Role:                    |
| User must o                                                                             | hange password on next login                                                                                   | Approvals       X Delete     B2 Layout       Q     Filter Records (F3)       Require Approval For |

## Entity tab:

1. Name

- 2. Contact Name
- 3. Location Name
- 4. Timezone

User tab:

5. Username

6. Password

7. Default Role

7. Click Save button. New user will be created:

Here are the steps on how to create a new user:

1. Log in as Admin user

# On user's menu panel, go to System Manager folder then click Users On Search User Entity screen, click New button. Create New Entity s

| ew Save Search Refresh Delete Un  | do Additional • Archived Reports API Key Enable Two-Step \                                                        | Verification Close                                     |
|-----------------------------------|----------------------------------------------------------------------------------------------------|--------------------------------------------------------|
| ntity User Comments (0) Attachmer | ts (0) Custom Audit Log (0)                                                                                       |                                                        |
| lame:                             |                                                                                                    | Entity No:                                             |
| Contact Name                      | Email: 🖂                                                                                                    | Phone:                                                 |
| ocation Name                      | Create New Entity                                                                                                 | ^ X                                                    |
| iddress: 🛇                        | Add Find Duplicates Close                                                                                         |                                                        |
|                                   | Details                                                                                                    |                                                        |
| ip/Postal:                        | <ul> <li>This screen can be used to add a new Entity<br/>be used to check for Duplicate Entities and m</li> </ul> | if no duplicate entity exists or it can<br>nerge them. |
| tate/Province:                    | Name:                                                                                                    |                                                        |
| It Phone:                         | Contact:                                                                                                    |                                                        |
| Vahsira:                          | Email:                                                                                                    |                                                        |
| imezone:                          | Phone:                                                                                                    |                                                        |
| nternal Notes:                    | Address:                                                                                                    |                                                        |
|                                   |                                                                                                    |                                                        |
|                                   | Zip/Postal:                                                                                                    | ~                                                      |
|                                   |                                                                                                    |                                                        |
|                                   |                                                                                                    |                                                        |
|                                   | ⑦ ✿ ○ Ready                                                                                                    |                                                        |
|                                   |                                                                                                    |                                                        |
|                                   |                                                                                                    |                                                        |
|                                   |                                                                                                    |                                                        |

4. Enter user details (Name, Contact, Email, Phone, Address and Zip/Postal). Then click Add button. Optionally, user may skip this part and click Close button to move to User Entity screen.

| Create New                  | Entity ^ X                                                                                                    |
|-----------------------------|----------------------------------------------------------------------------------------------------|
| Add Find D                  | uplicates Close                                                                                                    |
| Details                     |                                                                                                    |
| This screen<br>be used to o | can be used to add a new Entity if no duplicate entity exists or it can<br>heck for Duplicate Entities and merge them. |
| Name:                       | TestUser                                                                                                    |
| Contact:                    | TestUser                                                                                                    |
| Email:                      | testuser@irely.com                                                                                                    |
| Phone:                      | 639-477-996                                                                                                    |
| Address:                    | Ayala Ave                                                                                                    |
| Zip/Postal:                 | 1227 🗸                                                                                                    |
|                             |                                                                                                    |
| 0000                        | Ready                                                                                                    |

5. All information entered in Create New Entity screen will be carried over to User Entity screen:

|                  | TestUser  |             |                        |                   | Entity No: |             |  |
|------------------|-----------|-------------|------------------------|-------------------|------------|-------------|--|
| Contact Name 🛛 🔹 | TestUser  | Emai        | : 🖂 testuser@irely.com |                   | Phone:     | 639-477-996 |  |
| ocation Name     |           |             |                        | Entity Type       |            |             |  |
| ddress: 📎        | Ayala Ave |             |                        | + Insert × Remove |            |             |  |
|                  |           |             |                        | Entity Type       |            |             |  |
| 1 - (D l-        | 4007      | Chu         |                        | User              |            |             |  |
| lip/Postal:      | 1227      | City:       | Makati                 |                   |            |             |  |
| tate/Province:   | NCR       | Als Essells | Philippines            |                   |            |             |  |
| Alt Phone:       |           | Alt Email:  |                        |                   |            |             |  |
| Nobile:          |           | FdX:        |                        |                   |            |             |  |
|                  |           |             |                        |                   |            |             |  |
| imezone:         |           |             | Ŷ                      |                   |            |             |  |
| iternal Notes:   |           |             |                        |                   |            |             |  |
|                  |           |             |                        |                   |            |             |  |
|                  |           |             |                        |                   |            |             |  |
|                  |           |             |                        |                   |            |             |  |
|                  |           |             |                        |                   |            |             |  |
|                  |           |             |                        |                   |            |             |  |
|                  |           |             |                        |                   |            |             |  |
|                  |           |             |                        |                   |            |             |  |
|                  |           |             |                        |                   |            |             |  |

6. Fill all other information. Click User tab and fill in necessary information. Make sure all required fields are filled properly. Entity - Testl = ~

| Detail User Role                                                                                                    | s External Module Registered Computers                       |                                                                                                    |
|----------------------------------------------------------------------------------------------------|--------------------------------------------------------------|----------------------------------------------------------------------------------------------------|
| Username:<br>Title:<br>Contact Method:<br>Department:<br>Password:<br>User Options<br>Maximum Nur<br>Allow User<br>Z Administrat<br>Disable Use<br>User canno | testuser Manager Email T T T T T T T T T T T T T T T T T T T | Change Password         ✓ Apply       X Cancel         New Password:                                         |
| User must o                                                                                                    | change password on next login                                | Approvals           X Delete BB Layout         Q.         Filter Records (F3)           Require Approval For |

#### Here are the steps on how to create a new user:

Make sure origin integration is disabled on Company Preferences, otherwise, New toolbar button will not appear

⚠

Log in as Admin user
 On user's menu panel, go to System Manager folder then click Users

3. On Search Users screen, click New toolbar button. Create New User screen will appear

| Username: Full Name: User Role:<br>User Options Settings<br>Maximum Number of Orig<br>Administrator User<br>Diable User<br>User cannot change pas<br>User must change pas<br>User must change pas<br>Settings<br>OK Cancel<br>User Cannot Change pas<br>Settings<br>OK Cancel<br>User Cannot Change pas<br>Settings<br>OK Cancel<br>User Cannot Change pas<br>Settings<br>OK Cancel<br>User Cannot Change pas<br>Settings<br>Settings                                                                                                    | Vers Save Search Undo<br>Settings External Module                                                                   | Delete Change Password Override Passw | ord API Key Close |   |
|----------------------------------------------------------------------------------------------------|----------------------------------------------------------------------------------------------------|---------------------------------------|-------------------|---|
| User Options  Maximum Number of Ori Allow User to only Pox Administrator User User annot change pas User must change pas User must chan | Username:                                                                                                    | Full Name:                            | User Role:        | * |
|                                                                                                    | Maximum Number of Origi<br>Allow User to only Post<br>Administrator User<br>Oisable User<br>User cannot change pass | Create New User                       |                   | × |

4. Enter user details (Username, Password, Confirm Password, Full Name and Email). Then click OK toolbar button.

| 1        | 🗊 Create New User | × *                |
|----------|-------------------|--------------------|
| ii<br>ti | OK Cancel         |                    |
| 1        |                   | <b>-</b>           |
| I        | Username:         | TestUser           |
| I        | Password:         | ••••               |
| а        | Confirm Password: | ••••               |
| s        | Full Name:        | Test User          |
| I        | Email:            | testuser@irely.com |
|          |                   |                    |
|          | 🕜 😒 🏆 Ready       |                    |

5. Click Save toolbar button. New user will be created:

| 🗊 User - TestUser                                          |                                   |   |
|------------------------------------------------------------|-----------------------------------|---|
| New Save Search Undo Delete Change Password Override Passw | word API Key Close                |   |
| Settings External Module                                   |                                   |   |
| Username: TestUser Full Name: Test User                    | User Role: USER                   | ~ |
| User Options                                               | Settings                          |   |
| Maximum Number of Origin Screens Allowed 3                 | Email Address: testuser@irely.com |   |
| Allow User to only Post Transactions they created          | JIRA Username:                    |   |
| C Administrator User                                       | Dashboard Role:                   |   |
| Disable User                                               | Default Location:                 |   |
| User cannot change password                                |                                   |   |
| User must change password on next login                    |                                   |   |
|                                                            |                                   |   |
|                                                            |                                   |   |
|                                                            |                                   |   |
|                                                            |                                   |   |
|                                                            |                                   |   |
|                                                            |                                   |   |
| 🕜 📀 💡 🖽 Ready                                              | 4 4 Page 1 of 1                   |   |

Here are the steps on how to create a new user:

- Log in as Admin user
   On user's menu panel, go to System Manager folder then click User Security

3. On Search User Security screen, click New toolbar button. Create New User screen will appear

| 🌖 User Security          |                             |                     |            | * 🗆 ×        |
|--------------------------|-----------------------------|---------------------|------------|--------------|
| New Save Search Undo     | Delete Change Password Over | ride Password Close |            |              |
| Settings External Module |                             |                     |            |              |
| Username:                | Full Name:                  |                     | User Role: | ¥            |
| User Options             | Create New User             |                     | × ×        |              |
| Maximum Number of Orig   | OK Cancel                   |                     |            |              |
| Administrator User       | Username:                   |                     |            | ~            |
| 🕅 Disable User           | Password:                   |                     |            | ~            |
| 🔲 User cannot change pa  | Confirm Password:           |                     |            |              |
| 🔲 User must change pass  | Full Name:                  |                     |            |              |
|                          | Email:                      |                     |            |              |
|                          | 😮 😒 🏆 Ready                 |                     |            |              |
|                          |                             |                     |            |              |
| 🕜 🧔 🏆 Ready              |                             |                     | 14 4 Pag   | e 0 of 0 ▶ ▶ |

4. Enter user details (Username, Password, Confirm Password, Full Name and Email). Then click OK toolbar button.

| Create New User                                                                                                    |                         |                                                                          |                    |        |
|----------------------------------------------------------------------------------------------------|-------------------------|--------------------------------------------------------------------------|--------------------|--------|
| OK Cancel                                                                                                    |                         |                                                                          |                    |        |
| Username:                                                                                                    | TestUser                |                                                                          |                    |        |
| Decaword                                                                                                    |                         |                                                                          |                    |        |
| Password:                                                                                                    |                         |                                                                          |                    |        |
| Confirm Password:                                                                                                    | ••••                    |                                                                          |                    |        |
| Full Name:                                                                                                    | Test User               |                                                                          |                    |        |
| Email: testuser@irely.com                                                                                                    |                         |                                                                          |                    |        |
| New Save Search Undo Delete Change                                                                                                    | Password Override Passw | vord Close                                                               |                    |        |
| Username: TestUser                                                                                                    | Full Name: Test User    |                                                                          | User Role: USER    | ¥      |
| Maximum Number of Origin Screens Allowed<br>Allow User to only Post Transactions the<br>Administrator User<br>Disable User<br>User cannot change password<br>User must change password on next logi | tt created              | Email Address:<br>JIRA Username:<br>Dashboard Role:<br>Default Location: | testuser@irely.com | ×<br>× |
|                                                                                                    |                         |                                                                          |                    |        |

Here are the steps on how to create a new user:

1. Log in as admin user

2. On user's menu panel, go to Admin folder then select and double click User Security

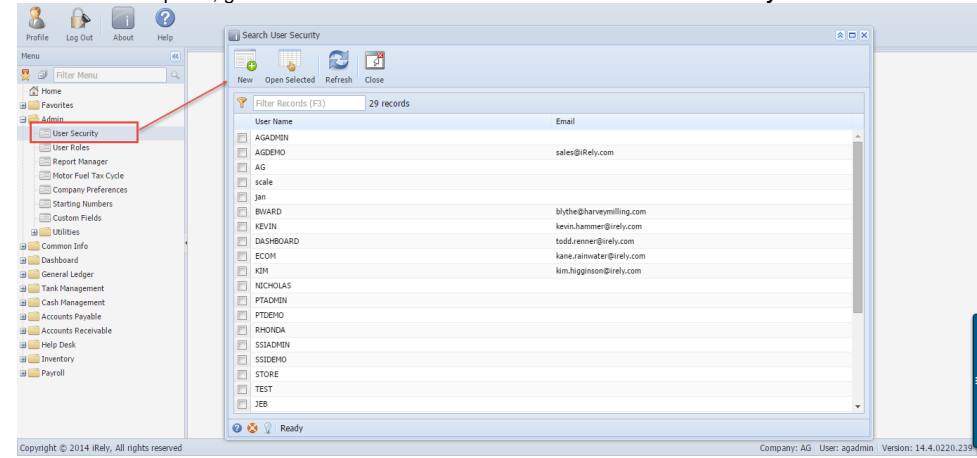

3. On Search User Security screen, click New toolbar button. Create New User screen will appear

| User Security                                                                                                    |                                                                  |            | × 🗆 ×               |
|----------------------------------------------------------------------------------------------------|------------------------------------------------------------------|------------|---------------------|
| New Save Search Undo Dele                                                                                                    | te Change Password Override Passw                                | ord Close  |                     |
| Settings Menu Permissions                                                                                                    |                                                                  |            |                     |
| Username:                                                                                                    | Full Name:                                                       | User Role: | <b>~</b>            |
| User Options                                                                                                    | Create New User                                                  | × ×        |                     |
| Maximum Number of Origin Scr<br>Allow User to only Post Tran<br>Administrator User<br>Disable User<br>User cannot change password<br>User must change password | OK Cancel Usemame: Password: Confirm Password: Full Name: Email: |            | <br><br>            |
|                                                                                                    | 🕜 😟 👷 Ready                                                      |            |                     |
|                                                                                                    |                                                                  |            | 9                   |
| 🕜 🤨 🏆 Ready                                                                                                    |                                                                  | И          | 4 Page 0 of 0 ▶ ▶ 2 |

4. Enter user details (Username, Password, Confirm Password, Full Name and Email). Then click OK toolbar button.

| Create Nev | v User  | × ×                |
|------------|---------|--------------------|
| OK Canc    | el      |                    |
|            |         |                    |
| Username:  | Ľ       | TestUser           |
| Password:  | -       | ••••               |
| Confirm Pa | ssword: | ••••               |
| Full Name: | [       | Test User          |
| Email:     | !       | testuser@irely.com |
|            |         |                    |
| 0 😟 🙎 🛛    | Ready   |                    |

5. Click Save toolbar button. New user will be created:

| User Security                                       |                                   |
|-----------------------------------------------------|-----------------------------------|
| New Search Undo Delete Change Password Override Pas | ssword Close                      |
| Settings Menu Permissions                           |                                   |
| Username: TestUser Full Name: Test User             | r User Role: USER 🗸               |
| User Options                                        | Settings                          |
| Maximum Number of Origin Screens Allowed            | Email Address: testuser@irely.com |
| Allow User to only Post Transactions they created   | JIRA Username:                    |
| C Administrator User                                | Dashboard Role:                   |
| Disable User                                        | Default Location:                 |
| User cannot change password                         |                                   |
| User must change password on next login             |                                   |
|                                                     |                                   |
|                                                     |                                   |
|                                                     |                                   |
|                                                     |                                   |
|                                                     |                                   |
|                                                     |                                   |
|                                                     | 14 4 Dana 1 of 1 b 1 30           |